### ี้วิธีแก้ปัญหาพิมพ์รายชื่อบุคคลไม่ได้ในโปรแกรม Microsoft Excel (ปิดการแก้ไขคำผิดอัตโนมัติ)

หลาย ๆ ครั้งที่ต้องพิมพ์รายชื่อบุคคลในโปรแกรม Microsoft Excel แล้วพบปัญหาคือเมื่อพิมพ์คำบางคำลงไป แล้วจะเปลี่ยนเป็นคำอื่นมาแทนที่เช่น จากตัวอย่าง คำว่าหอมหวล จะเปลี่ยนเป็นคำว่า หอมหวน มาแทนที่

| ลำดับ | ชื่อ-นามสกุล             | ที่นั่ง | ลายเช็น                   | หมายเหตุ  |
|-------|--------------------------|---------|---------------------------|-----------|
| 1     | อภิชาติ สันติพงษ์        | A01     |                           |           |
| 2     | เตชินท์ ณ นคร            | A A     |                           |           |
| 3     | หนึ่งฤทัย โฮมชัย         | /       |                           |           |
| 4     | รุ่งวิราวรรณ ศรีโพธิ์    |         | พทพ พอทพ                  | เงด       |
| 5     | เสาวนีย์ หอมหวน 🦯        | 4       | ရောက္ကုန္စုန္ကုန္ အသက္ကရေ | പ തശ വി   |
| 6     | ลมริมไพร ก้อนสุวรรณ      | 4       | แขาดเกห พุธพุพ ๆ          | ห งองห่เเ |
| 7     | ยุพิน กุลรัมย์           | A       |                           |           |
| 8     | เบญจภา พิกุลแก้ว         | A08     |                           |           |
| 9     | ประดิษธรย์ แก้วสารพัดนึก | B01     |                           |           |
| 10    | วิรัตน์ อัศวินเมธี       | B02     |                           |           |
| 11    | สรพงษ์ ศรีพา             | B03     |                           |           |
| 12    | ศรายุทธ จินดนาการ        | B04     |                           |           |
| 13    | สาวรัตนา อัศวสุทธิพันธ์  | B05     |                           |           |
| 14    | ณัฐพล เตชะจงจินตนา       | B06     |                           |           |
| 15    | สุพรรณิการ์ อุ่นคำ       | B07     |                           |           |
| 16    | อมรรัตน์ วรรณมานะ        | B08     |                           |           |
| 17    | ณัฏฐริยากรณ์ โสภาพักดิ์  | C01     |                           |           |
| 18    | ปริยกร น้ำขาว            | C02     |                           |           |
| 19    | ชุติกาญจน์ ศรีราคำ       | C03     |                           |           |
| 20    | ขวัญสกุล กิติศิริ        | C04     |                           |           |

## ้จริง ๆ แล้วจะมีอีกหลายคำที่เมื่อพิมพ์แล้วจะได้คำอื่น เช่น อภิชาติ, ทนง, สถิตย์, กังวาล ฯลฯ ดังรูปตัวอย่าง

| A | 5 -     | : × 🗸    | $f_x$ |        |                |                |      |   |
|---|---------|----------|-------|--------|----------------|----------------|------|---|
|   | А       | В        | с     |        | D              | E              |      | F |
| 1 | หอมหวล  | หอมหวน   | ดี    | ไอ อภิ | ชาติ พิมพ์แล้ว | สระอิหาย ทำยัง | ไงดี |   |
| 2 | อภิชาติ | อภิชาต 📕 |       |        |                |                |      |   |
| 3 | ทนง     | ทะนง     |       |        |                |                |      |   |
| 4 | สถิตย์  | สถิต     |       |        |                |                |      |   |
| 5 | กังวาล  | กังวาน   |       |        |                |                |      |   |
| 6 |         |          |       |        |                |                |      |   |
|   |         |          |       |        |                |                |      |   |

# เนื่องจาก โปรแกรม Microsoft Office มีการเก็บคำที่มักจะพิมพ์ผิดทั้งภาษาไทยและภาษาอังกฤษ

เอาไว้และเก็บคำที่ถูกต้องที่จะใช้ในการแทนที่คำนั้นๆ เอาไว้ด้วย เมื่อมีการพิมพ์คำทีตรงกับคำผิดที่เก็บเอาไว้ ก็ จะถูกแทนที่อัตโนมัติด้วยคำที่ถูกต้อง ซึ่งเราเรียกว่า <mark>การแก้ไขคำผิดอัตโนมัติ (AutoCorrect)</mark> เช่นเมื่อพิมพ์ yuo ก็จะแทนที่เป็น you, พิมพ์ yuor จะแทนที่เป็น your, accidant จะแทนที่เป็น accident

ภาษาไทยที่พบพิมพ์ผิดบ่อยๆ เช่น เมื่อพิมพ์ กงศุล จะแทนที่เป็น กงสุล, สำอางค์ จะแทนที่เป็น สำอาง, กระทิ จะแทนที่เป็น กะทิ, สิงห์โต จะแทนที่เป็น สิงโต, สังเกตุ จะแทนที่เป็น สังเกต, สีสรร จะแทนที่เป็น สีสัน , เอนก จะแทนที่เป็น อเนก, สถิตย์ จะแทนที่เป็น สถิต ฯลฯ

# ้วิธียกเลิกการแทนที่ด้วยการแก้ไขกำผิดอัตโนมัติ

1. คลิกที่ เมนู File

| H | •7           | - e 🗅 🖆 -                                                                                                    | •          |                   |                 | 1124.1   | ran - Ercel     |             |                               |                                  |          |           |   |                                    |                        | -                     |     | ×    |
|---|--------------|----------------------------------------------------------------------------------------------------|------------|-------------------|-----------------|----------|-----------------|-------------|-------------------------------|----------------------------------|----------|-----------|---|------------------------------------|------------------------|-----------------------|-----|------|
|   |              | Home Intert Page Laun                                                                                                    | nat From   | nulas Data Review |                 |          |                 |             |                               |                                  |          |           |   |                                    |                        |                       | 0.0 | Dane |
|   | → F<br>Chpbr | at Tahoma and the second second secon | 1<br>4 May | คลิกเม            | Briten Color    | tet<br>♥ | % + 😒<br>Number | Con<br>Form | ditional Fo<br>satting=<br>Sh | ermat as C<br>Table - Sty<br>fes | el Inser | Delete Fr | Σ | AutoSum<br>Fill *<br>Clear *<br>Ed | Sort & F<br>Filter - S | P<br>ind &<br>elect * |     |      |
| 4 | A            | 8                                                                                                    | с          | D                 | E               | F        | G               | н           | 1                             | 1                                | к        | L         | M | N                                  | 0                      |                       | P   |      |
| 1 | ่าดับ        | ชื่อ-นามสกุด                                                                                                    | พี่นั่ง    | ดายเชิน           | หมายเหตุ        |          |                 |             |                               |                                  |          |           |   |                                    |                        |                       |     |      |
|   | 1            | อกีซาดี สันดีพงษ์                                                                                                    | A01        |                   |                 |          |                 |             |                               |                                  |          |           |   |                                    |                        |                       |     |      |
|   | 2            | เตซินท์ ณ นคร                                                                                                    | A02        |                   |                 |          |                 |             |                               |                                  |          |           |   |                                    |                        |                       |     |      |
|   | 3            | หนึ่งฤทัย โฮมชัย                                                                                                    | A03        |                   |                 |          |                 |             |                               |                                  |          |           |   |                                    |                        |                       |     |      |
|   | 4            | รุ่งวิชาวรรณ ศรีโทเชิ                                                                                                    | A04        |                   |                 |          |                 |             |                               |                                  |          |           |   |                                    |                        |                       |     |      |
|   | 5            | เสาวนีย์ พอมพวน                                                                                                    | ADS        |                   | เสาวรีย์ พอมพวล |          |                 |             |                               |                                  |          |           |   |                                    |                        |                       |     |      |
|   | 6            | ลมริมไทร ก้อนสุวรรณ                                                                                                    | A05        |                   |                 |          |                 |             |                               |                                  |          |           |   |                                    |                        |                       |     |      |
|   | 7            | ยุพิน กุลรัมย์                                                                                                    | A07        |                   |                 |          |                 |             |                               |                                  |          |           |   |                                    |                        |                       |     |      |
|   | 8            | เบญจกา พิกุลแก้ว                                                                                                    | A08        |                   |                 |          |                 |             |                               |                                  |          |           |   |                                    |                        |                       |     |      |
| 0 | 9            | ประดิษฐรย์ แก้วสารพัดนึก                                                                                                    | 801        |                   |                 |          |                 |             |                               |                                  |          |           |   |                                    |                        |                       |     |      |
| 1 | 10           | วิรัตน์ อัสวินเมรี                                                                                                    | 802        |                   |                 |          |                 |             |                               |                                  |          |           |   |                                    |                        |                       |     |      |
| z | 11           | สรพงษ์ ศรีพา                                                                                                    | B03        |                   |                 |          |                 |             |                               |                                  |          |           |   |                                    |                        |                       |     |      |
| 3 | 12           | ศรายุทธ จินคนาการ                                                                                                    | B04        |                   |                 |          |                 |             |                               |                                  |          |           |   |                                    |                        |                       |     |      |
| 4 | 13           | สาวรัดนา อัศวสุทธิพันธ์                                                                                                    | 805        |                   |                 |          |                 |             |                               |                                  |          |           |   |                                    |                        |                       |     |      |
| 5 | 14           | สัฐพล เลย่ะจงจีนลนา                                                                                                    | 806        |                   |                 |          |                 |             |                               |                                  |          |           |   |                                    |                        |                       |     |      |
| 6 | 15           | สุพรรณิการ์ อุ่นคำ                                                                                                    | B07        |                   |                 |          |                 |             |                               |                                  |          |           |   |                                    |                        |                       |     |      |
| 7 | 16           | อมรรัดน์ วรรณมานะ                                                                                                    | 808        |                   |                 |          |                 |             |                               |                                  |          |           |   |                                    |                        |                       |     |      |
| в | 17           | ะมัฏฐริยากระไ โสภาพักติ์                                                                                                    | C01        |                   |                 |          |                 |             |                               |                                  |          |           |   |                                    |                        |                       |     |      |
|   | 10           | allow drawn                                                                                                    | cm         |                   |                 |          |                 |             |                               |                                  |          |           |   |                                    |                        |                       |     |      |

2. คลิกที่ Options

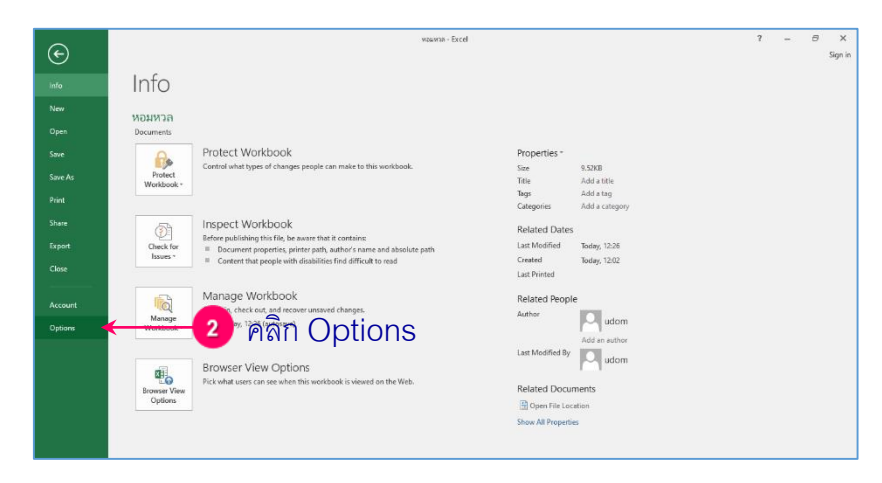

#### 3. เมื่อได้กรอบโต้ตอบ Excel Options ให้คลิกที่ Proofing

4. คลิกที่ปุ่ม AutoCorrect Options...

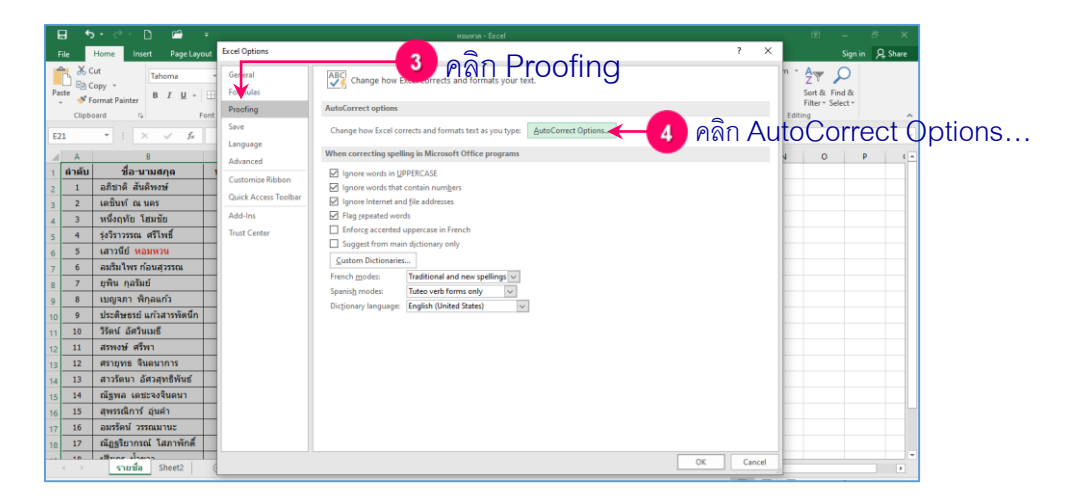

#### 5. จะได้กรอบโต้ตอบ AutoCorrect ตามโหมดการพิมพ์ในขณะนั้น

| utoCorrect: | Thai                  |                        |         |           | ?                | ×     |
|-------------|-----------------------|------------------------|---------|-----------|------------------|-------|
| utoCorrect  | AutoForma             | t As You Type          | Actions | Math Auto | Correct          |       |
| Show A      | utoCorrect            | Options butto          | ns      |           |                  |       |
| Correct     | TWo INitial           | CApitals               |         | 1         | Eventia          |       |
| 🗹 Capital   | ize first lette       | r of <u>s</u> entences |         | l         | Exceptio         | ns    |
| 🗹 Capital   | ize <u>n</u> ames of  | days                   |         |           |                  |       |
| Correct     | accidental u          | ise of cAPS LO         | CK key  |           |                  |       |
| Replace     | e text as you         | type -                 | -       |           |                  |       |
| Penlace     |                       | M/ith                  |         |           |                  |       |
| Keplace.    |                       | <u>vv</u> ici.         |         |           |                  |       |
|             |                       |                        |         |           |                  |       |
| กงศุล       |                       | กงสุด                  |         |           |                  | 2     |
| កត្ន        |                       | ករា្                   |         |           |                  |       |
| กฏหมาย      |                       | กฎหมาย                 |         |           |                  |       |
| 101         |                       | 102                    |         |           |                  |       |
|             |                       |                        |         |           |                  | •     |
|             |                       |                        | A       | dd        | <u>D</u> elete   |       |
|             |                       |                        |         |           |                  |       |
|             |                       |                        |         | OK        | <b>C</b>         | and a |
|             |                       |                        |         | UK        | Car              | icei  |
|             |                       |                        |         |           |                  |       |
|             | Frankski (Us          | 3                      |         |           | 2                | ~     |
| toCorrect:  | English (Un           | ited States)           |         |           | f                | ^     |
| itoCorrect  | AutoForma             | t As You Type          | Actions | Math Auto | Correct          |       |
| Show A      | AutoCorrect           | Options butto          | ons     |           |                  |       |
| Correct     | TM/o INitial          | CApitals               |         |           |                  |       |
|             |                       | CApitals               | _       |           | <u>Exception</u> | ins   |
| ✓ Capital   | ize first lette       | r or <u>s</u> entences | 5       |           |                  |       |
| Capital     | ize <u>n</u> ames of  | days                   |         |           |                  |       |
| Correct     | accidental (          | use of cAPS <u>L</u> C | OCK key |           |                  |       |
| Replace     | e <u>t</u> ext as you | type                   |         |           |                  |       |
| Replace:    |                       | With:                  |         |           |                  |       |
|             |                       |                        |         |           |                  |       |
| aboutit     |                       | about it               |         |           |                  | •     |
| ab c attr   |                       | about the              |         |           |                  |       |
| aboutthe    |                       | about the              |         |           |                  |       |

abscence

accidant

accesories

absence

accident

accessories

OK Cancel

ถ้าโหมดการพิมพ์ขณะนั้นเป็นภาษาอังกฤษ ENG จะแสดงคำที่ผิดและคำที่ใช้แทนที่ทางด้านขวา เป็นภาษาอังกฤษเช่น abotu แทนที่ด้วย about

รวมถึงการแทนที่ของสัญลักษณ์ต่าง ๆ ด้วยเช่น พิมพ์ (c) จะถูกแทนที่ด้วย ©

ถ้าโหมดการพิมพ์ขณะนั้นเป็นภาษาไทย **ไทย** 

จะแสดงคำที่ผิดและคำที่ใช้แทนที่ทางด้านขวา

สามารถเลื่อน scroll bar เพื่อดูคำอื่น ๆ ทั้งหมด

เป็นภาษาไทยเช่น กงศุล แทนที่ด้วย กงสุล

ที่เก็บไว้ในโปรแกรม

| utoCorrect:                      | Thai                                                                             | ?                | ×     |
|----------------------------------|----------------------------------------------------------------------------------|------------------|-------|
| AutoCorrect                      | AutoFormat As You Type Actions                                                   | Math AutoCorrect |       |
| <mark>∕ S<u>h</u>ow A</mark>     | utoCorrect Options buttons                                                       |                  |       |
| ✓ C <u>o</u> rrect<br>✓ Capitali | TWo INitial CApitals<br>ze first letter of <u>s</u> entences<br>ze names of days | <u>E</u> xcept   | ions  |
| Correct                          | accidental use of cAPS LOCK key                                                  | J                |       |
| Replace:                         | <u></u> คลิกเครี<br>                                                             | รื่องหมาย ง      | ⁄ ออ  |
| กระตือรือล่                      | น กระตือรีอรัน                                                                   |                  | ^     |
| กระทัดรัด                        | กะทัดรัด                                                                         |                  |       |
| กระทันหัน                        | กะทันหัน                                                                         |                  |       |
| กระทั                            | กะที                                                                             |                  |       |
| กระเทาะ                          | กะเทาะ                                                                           |                  | •     |
|                                  | Add                                                                              | d <u>D</u> elet  | te    |
|                                  |                                                                                  | ок с             | ancel |
|                                  |                                                                                  | I                |       |

ให้คลิกเอาเครื่องหมายถูกออก ที่หน้าคำสั่ง Replace text as you type

6. คลิกปุ่ม OK โปรแกรม Microsoft Excel จะยกเลิกการแทนที่ด้วยการแก้ไขคำผิดอัต โนมัติ

🗲 แต่ถ้าไปปิดการแทนที่ด้วยการแก้ไขคำผิดอัตโนมัติ โปรแกรม Microsoft Excel ก็จะไม่แทนที่คำที่เราพิมพ์ ผิดแถ้วละสิ ถ้าอย่างนั้นมีอีกวิธีที่ช่วยได้ ลองทำดูนะครับ 🏵 🏵

1. พิมพ์คำว่าหอมหวล

2. ก่อนจะกดปุ่ม Enter รับค่า ให้เปลี่ยนโหมดการพิมพ์จากไทยเป็น ENG

3. กดปุ่ม Enter รับค่าจะได้กำว่า หอมหวล ไม่เปลี่ยนเป็นหอมหวนแล้วหละทีนี้

อุดมฤกษ์ หงสกุล

สูนย์บริการเทคโนโลยีสารสนเทศ